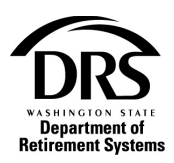

# Pay by check

Once you complete your transmittal, take these steps to prepare a payment advice that you will mail to DRS with your check.

1. Open the process, "Manage Payments"

In the Process menu, select "Processes"

| Department of<br>Retirement Systems |          |
|-------------------------------------|----------|
| Home                                |          |
| Employer Management 💙               |          |
| Processes 💙                         |          |
| Reports 🗸                           | <b>1</b> |

#### Select "Manage Payments"

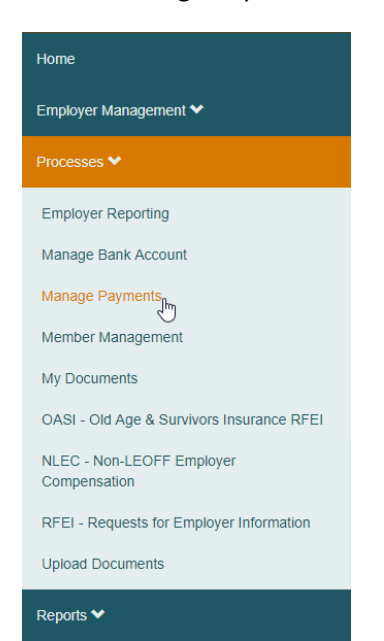

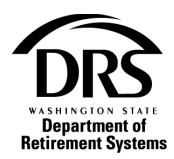

Select the "Start" button

# Manage Payments

Select Start to begin a new Manage Payments Case.

The Manage Payments process provides access to view statements, create payment advices and to submit payments electronically.

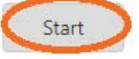

#### 2. Fill out the payment advice

Choose a "Scheduled Payment Date," and select the date you will mail your check. The date must be at least two days in the future.

| Scheduled Payment Date: MM | /DD/YYYY iii |
|----------------------------|--------------|
|----------------------------|--------------|

Choose "Payment Method" then, "Check (Payment Advice Only)" from the dropdown list

| Payment Method: |                             | • |
|-----------------|-----------------------------|---|
|                 | -                           |   |
|                 | Electronic                  |   |
|                 | Check (Payment Advice Only) |   |
|                 | N                           |   |

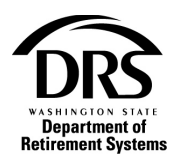

Enter the "Check Number" and "Amount to be Paid" under each of these tabs: "Pending Receivables," "Open Receivables," and "Manual Payments."

| Open Receivables | Manual Payments  | Totals                           |                                         |
|------------------|------------------|----------------------------------|-----------------------------------------|
|                  |                  |                                  |                                         |
|                  | Open Receivables | Open Receivables Manual Payments | Open Receivables Manual Payments Totals |

#### Select the "Calculate Total" button to total all fields

| 👻 Plan 2          |                 |               |             |                          |            |                  |                 |                   |
|-------------------|-----------------|---------------|-------------|--------------------------|------------|------------------|-----------------|-------------------|
| Check Number      | Invoice Number  | Report Period | System/Plan | Receivable Type          | Due Date   | Pending Payment  | Pending Balance | Amount to be Paid |
| 1234              |                 |               |             |                          |            |                  | \$0.27          | \$0.27            |
| Ŵ                 |                 |               |             |                          |            |                  |                 |                   |
|                   |                 |               |             |                          |            | Total Plan 2 Amo | ount:           | \$0.00            |
| Y Plan 3          |                 |               |             |                          |            |                  |                 |                   |
| Check Number      | Invoice Number  | Report Period | System/Plan | Receivable Type          | Due Date   | Pending Payment  | Pending Balance | Amount to be Paid |
| 1234              |                 | 10/2018       | PERS Plan 3 | Contribution Transmittal | 11/15/2018 | No               | \$5.34          | \$5.34            |
| 1234              |                 | 12/2018       | PERS Plan 3 | Contribution Transmittal | 01/15/2019 | No               | \$7.65          | \$7.65            |
| Ť                 |                 |               |             |                          |            |                  |                 |                   |
|                   |                 |               |             |                          |            | Total Plan 3 Amo | ount:           | \$0.00            |
|                   |                 |               |             | Remove \$0.00 Amounts    |            |                  |                 |                   |
|                   |                 |               |             | -                        |            |                  |                 |                   |
|                   |                 |               |             | Calculate Total          |            |                  |                 |                   |
|                   |                 |               |             |                          |            |                  |                 |                   |
|                   |                 |               |             |                          |            |                  |                 |                   |
| Pending Payment   | Pending Balance |               | Αποι        | int to be Paid           |            |                  |                 |                   |
| No                | \$0.27          |               |             | \$0.27                   |            |                  |                 |                   |
|                   |                 |               |             |                          |            |                  |                 |                   |
| Total Plan 2 Amou | nt:             |               |             | ¢0.07                    |            |                  |                 |                   |
| Iotal Flan 2 Amou | inc.            |               |             | \$0.27                   |            |                  |                 |                   |
|                   |                 |               |             |                          |            |                  |                 |                   |
| Pending Payment   | Pending Balance |               | Amou        | unt to be Paid           |            |                  |                 |                   |
| No                | \$5.34          |               | ,           | \$5.34                   |            |                  |                 |                   |
| 110               |                 |               |             | \$0.04                   |            |                  |                 |                   |
| No                | \$7.65          |               |             | \$7.65                   |            |                  |                 |                   |
|                   |                 |               |             |                          |            |                  |                 |                   |
| Total Plan 3 Amou | nt:             |               |             | \$12.99                  |            |                  |                 |                   |
|                   |                 |               |             |                          |            |                  |                 |                   |

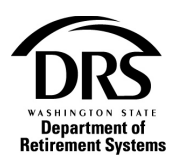

## 3. Review and print payment advice

#### Select the button "Review Payment Advice"

|         |        | · · · · · · · · · · · · · · · · · · · |                       |
|---------|--------|---------------------------------------|-----------------------|
| Release | Cancel | Save                                  | Review Payment Advice |
|         |        |                                       |                       |

#### From the Summary Screen, select the "Payment Advice" link

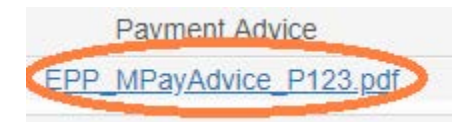

#### On the bottom left of your screen, select the PDF to view it

| DEPARTMENT AVENUE             | Employer Reporting Application Po<br>Welcome, Lauren Coal<br>Federal Way City Of ##                 | rtal                                                             | DRS Home /<br>2<br>Messages              | DRS Employer / Contact Us / |
|-------------------------------|----------------------------------------------------------------------------------------------------|------------------------------------------------------------------|------------------------------------------|-----------------------------|
| Home<br>Employer Management 💙 | Manage Payments (ERA Portal Only) — Review p<br>Payments Information Case Informati                 | ayment advice — EPP-20190328-<br>on                              | 0000002 C                                | reate a Payment Completed   |
| Reports ♥                     | Payment Details      Scheduled Payment Date:  Last Update Date:                                     | Payment Me                                                       | thod: Check (Pa                          | yment Advice Only)          |
|                               | Payment Advices      System *  PERS                                                                 | Pay<br>EPP_MP                                                    | ment Advice<br>ayAdvice_P123.pdf         |                             |
|                               | <ul> <li>Payment Amounts and Totals</li> </ul>                                                      |                                                                  |                                          |                             |
|                               | Plan 2     Invoice Number Report Period Report Gr Copyright © 2016 Washington State Department of R | up Number System/Plan<br>etirement Systems   800.547.6657   Priv | Receivable Type<br>acy Policy   Policies | Amount to be Paid           |
| EPP_MPayAdvicepdf             | $\geq$                                                                                              |                                                                  |                                          | Show all                    |

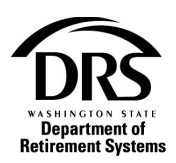

The PDF includes 3 pages:

- Summary Page
- Payment Advice for Plans 1 and 2
- Payment Advice for Plan 3

| Plans 1, 2 and 3 Payment Advice This form is for employers to report Plans 1, 2 and 3 | end completed from to:<br>spatiment of Retirement Systems<br>Doc 3018 | Paumant Advi      | e. Plane 1 and 2           | 2/3                 |                | Payme      | nt Advice: Plan 3              |                                                                                                    | 3/3                |                            |
|---------------------------------------------------------------------------------------|-----------------------------------------------------------------------|-------------------|----------------------------|---------------------|----------------|------------|--------------------------------|----------------------------------------------------------------------------------------------------|--------------------|----------------------------|
| Bepartment of payments to DRS.                                                        | vympia, WA 98507-9018<br>ww.dos.wa.gov                                | Fayment Auvi      | .e. Flans I and Z          |                     |                | rayine     |                                |                                                                                                    |                    |                            |
| When submitting payments to DRS, include copies of each payment 80                    | 00.547.6657, option 6 then option 1                                   | Employer:         | Federal Way City Of (1630) | System:             | PERS           | Employer:  | Federal W                      | y City Of (1630)                                                                                                    | System:            | PERS                       |
| advice form along with your payment. You do not need to include                       | 50.654.7000, option 1<br>TV: 711                                      | Employer Contact: | (360) 664-7167             | Report Group:       | 5672           | Employer C | ontact: (360) 664-             | 167                                                                                                    | Report Group:      | 5672                       |
| this summary page or any payment advices with a \$0.00 total. Do not                  |                                                                       |                   |                            |                     |                | -          |                                |                                                                                                    |                    |                            |
| use staples, papercips or tape. Print single-sided copies only.                       |                                                                       | Plan 1:           |                            |                     |                | Check #    | Report Period (mm/y            | m Imaka                                                                                                    |                    | DB Employer Amount         |
|                                                                                       |                                                                       |                   |                            |                     |                | 1234       | 10/2018                        |                                                                                                    |                    | 5.34                       |
| Employee: Eederal Way Oty Of (1630)                                                   |                                                                       | Check #           | Report Period (mm/yyyy)    | Invoice #           | Payment Amount | 1224       | 13/3018                        |                                                                                                    |                    | 265                        |
| Employer Contact: (200) 664-7167                                                      |                                                                       | L                 |                            | 1                   |                |            | 12/2018                        |                                                                                                    |                    | 692.00                     |
| Contractor Construction                                                               |                                                                       |                   | Subto                      | tal for Plan 1      | 0.00           |            | Subtra                         | tel for Plan 3 DE As                                                                                                    | mount-             | 229.99                     |
| Payment Advice Payment A                                                              | Advice Totals                                                         | Check #           | Report Period (mm/yyyy)    | Invoice #           | Payment Amount | Check #    | Report Period (mm/y<br>12/2018 | m                                                                                                    |                    | DC Self Amount<br>1,236.00 |
| Plan 3 2,556.35                                                                       |                                                                       | 1234              | 12/2018                    |                     | 0.27           |            | Subtr                          | tal for Plan 3 Self A                                                                                                    | mount:             | 1,236.00                   |
|                                                                                       |                                                                       | 1234              | 12/2018                    |                     | 754.00         |            |                                |                                                                                                    |                    |                            |
| found Teach 3 310 (3                                                                  |                                                                       |                   | 50010                      | Call for Phan 2     | 154.27         | Charke     | Report Pariod Imm/up           | and the second second se |                    | OC WSB (mount              |
| Grand Total: 5,510.62                                                                 |                                                                       |                   |                            |                     |                | 1234       | 12/2018                        | 10                                                                                                    |                    | 159.00                     |
|                                                                                       |                                                                       |                   | Total                      | for Plans 1 and 2:  | 754.27         | 1284       | 12/2018                        |                                                                                                    |                    | 451.36                     |
|                                                                                       |                                                                       |                   |                            |                     |                |            | Subtr                          | tal for Plan 3 WSIB                                                                                                    | Amount:            | 610.36                     |
|                                                                                       |                                                                       |                   |                            |                     |                |            | 1010                           | for Plan 3:                                                                                                    |                    | 259.85                     |
| ERA F 471 4/17                                                                        |                                                                       | ERA F 471 4/17    |                            | nă nănăn ân ân în M |                | ERA F 47   | 4/17                           | 1004                                                                                                    | uğuluğu in in in i |                            |

To print the payment advice, move your cursor to the top right of the page and a header will appear with a printer icon. Select the printer icon.

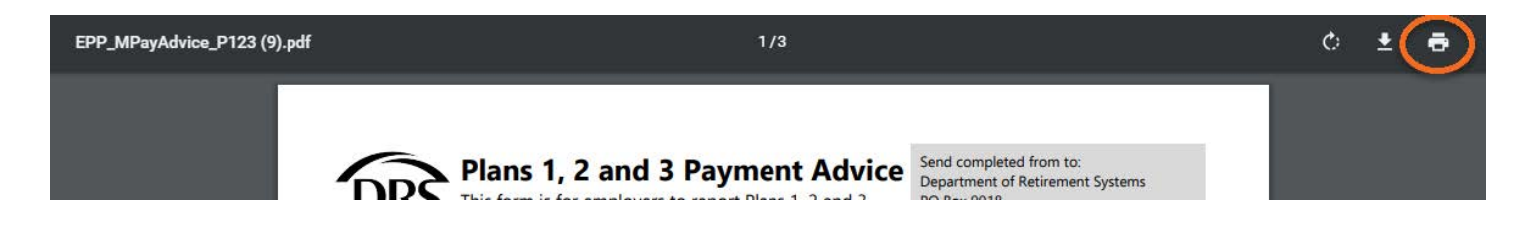

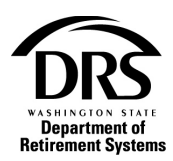

## Select the "Print" button to print all 3 pages of the payment advice

| Print           |          |                |         |     |
|-----------------|----------|----------------|---------|-----|
| Total: 3 sheets | s of pap | ber            |         |     |
|                 |          | Print          | Can     | cel |
| Destination     | ē        | DRSpr3W3 on    | DRS1    | •   |
| Pages           | ۲        | All            |         |     |
|                 | 0        | e.g. 1-5, 8, 1 | 1-13    |     |
| Copies          | 1        |                |         |     |
| More settings   |          |                |         | ~   |
| Print using sys | stem dia | alog (Ctrl+Sh  | nift+P) | Z   |

Close the printable payment advice by selecting the "X"

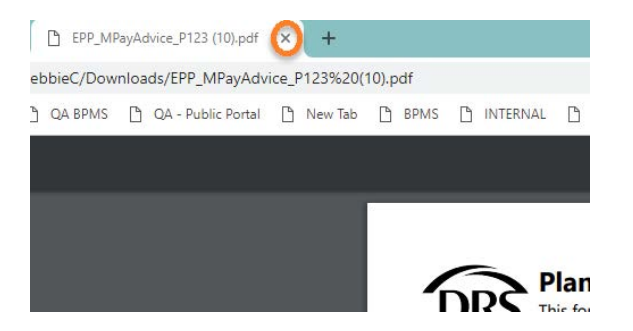

At the bottom of the page, select the "Save Document and Close" button

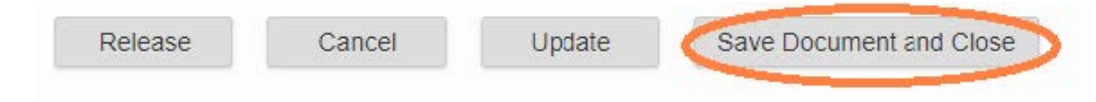

#### 4. Send the completed payment advice forms with your check to:

Washington State Department of Retirement Systems

PO Box 9018

Olympia, WA 98507-9018